## Sådan får censor adgang til Digital Eksamen

| Medbring gerne en pc/tablet til eksamen. Det er dog også muligt for bedømmerne at logge på<br>Digital Eksamen fra forskellige browsere på samme maskine. |                                                       |
|----------------------------------------------------------------------------------------------------|-------------------------------------------------------|
| Log ind som administrator                                                                                                    | I din webbrowser: Åbn siden: https://eksamen.ruc.dk/. |
| Log ind som bedømmer                                                                                                    | Vælg din rolle ("bedømmer").                          |
| Log ind som studerende                                                                                                    |                                                       |
| Log på med RUC Login: Eksaminikor / Intern medbedemmer                                                                                                   | Enten: Vælg "Log på med Nem ID",                      |
| Log på med Nem ID: Censur                                                                                                    | Eller: Log på med brugernavn/adgangskode.             |
| Log på med brugernavn/adgangskode: Censor                                                                                                    |                                                       |
| NEM ID                                                                                                    | Nem ID:                                               |
| fatilesskab<br>User ID<br>2                                                                                                    | Log på via det offentlige Log-in-fællesskab med       |
| Password 7                                                                                                    | Bruger-ID, Password og Nøglekort.                     |
|                                                                                                    |                                                       |
| Forced your password?                                                                                                    | Husk: Medbring NEM ID nøglekort til eksamen.          |
| Digitaleksamen                                                                                                    | Brugernavn/adgangskode:                               |
| Emaile                                                                                                    | Brugernavn er den email-adresse, som er registreret i |
| Adgangskode:                                                                                                    | dine censoroplysninger.                               |
| Login                                                                                                    | Hvis du tidligere har valgt permanent adgangskode,    |
| Nyt kodeord                                                                                                    | benytter du den.                                      |
| Nyt kodeord                                                                                                    | Ny bruger eller glemt adgangskode:                    |
|                                                                                                    | Klik på "Nyt kodeord".                                |
| Indtact email                                                                                                    | Indtast den email-adresse, som er registreret i dine  |
| Indiast email                                                                                                    | censoroplysninger.                                    |
| Email:                                                                                                    | Klik på "Send mig PIN".                               |
| Sena mg vin<br>Der vil blive sendt en SMS, til det mobilnummer som er registreret for<br>den indtastede email-adresse                                    |                                                       |
| Sms                                                                                                    | DE sender derefter en SMS med en pinkode til det      |
| Du har bedt om en pinkode,                                                                                                    | mobiltelefonnummer, som er registreret i dine         |
| så du kan oprette en<br>adgangskode til Digital                                                                                                    | censoroplysninger.                                    |
| Eksamen. Anvend PIN. 2289                                                                                                    |                                                       |
| Indtast PIN fra SMS og opret kodeord                                                                                                    | Indtast pinkoden.                                     |
|                                                                                                    |                                                       |
| Kodeord:                                                                                                    | Indtast, og gentag indtastning af et selvvalgt,       |
| små og store bogstaver samt mindst 1 tal eller specialtegn.<br>Gentages:                                                                                 | permanent kodeord (mindst otte tegn med store og små  |
| Gem kodeord                                                                                                    | bogstaver samt mindst ét tal eller specialtegn).      |
| Kadaard OKI                                                                                                    | Klik på linket "logge ind".                           |
| Du kan nu logge ind med dit nye kodeord.                                                                                                    |                                                       |
| Digitaleksamen                                                                                                    | Log på Digital Eksamen med dit nye, permanente        |
|                                                                                                    | kodeord.                                              |
| Email: sim ski siy dk                                                                                                    |                                                       |
| Login S                                                                                                    |                                                       |
| Nyt kodeord                                                                                                    |                                                       |
|                                                                                                    |                                                       |